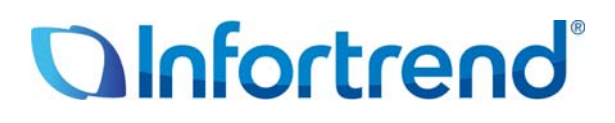

# Использование систем ESVA iSCSI с Citrix XenServer 5.5

Пример применения

#### Краткое содержание

В этой статье детально описывается последовательность действий, которые необходимо выполнить для того, чтобы виртуальные тома на системах Infortrend ESVA iSCSI были доступны Citrix XenServer 5.5.

# Системы Infortrend ESVA (Enterprise Scalable Virtualized

# Architecture)

Семейство Infortrend ESVA представляет собой передовое решение, предназначенное для SAN предприятий среднего уровня. Эти системы отвечают всем требованиям в смысле характеристик, наращиваемости и надежности, отличаясь, в то же время, передовыми аппаратными решениями, всеобъемлющим сервисом данных и умеренной ценой. Инновационная архитектура Enterprise Scalable Virtualized Architecture вобрала в себя свмые разные функции, включая виртуализацию хранилищ, тонкую настройку, распределенный баланс нагрузкок, автоматическую миграцию данных, приоритетный доступ к томам, моментальное копирование данных и репликацию, которые, будучи собраны в одном устройстве, позволяют добиться оптимальных результатов в бизнесе.

#### Оптимальный возврат инвестиций

Технология виртуализации позволяет объединить емкость и вычислительную мощность множественных систем ESVA в пул хранилищ. Для более эффективного использования емкости образованного пула хранилищ массивы ESVA поддерживают тонкую настройку виртуализованной архитектуры. Необходимая емкость динамически предоставляется приложениям в момент записи данных. Системы ESVA снижают операционные расходы за счет минимизации пространства, потребляемой мощности и потребностей в охлаждении больших и недоиспользуемых томов данных, что характерно для традиционной среды хранения данных. Помимо увеличения емкости, ESVA также обеспечивает эффективное использование полосы пропускания. Зная, что не все приложения равноценны, компания Infortend снабдила массивы ESVA интеллектуальным механизмом приоритетного доступа. Этот механизм гарантирует, что все приложения, использующие один пул хранилищ, получат идеальный для них уровень обслуживания.

#### Упрощенная инфраструктура хранилищ

ESVA упрощает администрирование хранилищ за счет того, что все управление может осуществляться из одной точки. Наращивание пулов хранилищ ESVA также является весьма простой задачей. Для увеличения общей емкости к системам ESVA можно подключать дополнительные корпуса расширения. Если вы хотите одновременно увеличить емкость и улучшить характеристики, вы можете расширить виртуализованную структуру, добавляя дополнительные системы ESVA. Любые операции расширения и настройки могут выполняться без перерыва обслуживания. Когда добавляется новая система ESVA, рабочая нагрузка динамически перераспределяется между системами, входящими в пул, что увеличивает общую вычислительную мощность. Таким образом, мощность нарастает одновременно с наращиванием емкости, что дает возможность обслуживать еще более требовательные приложения. Если вы удаляете систему из пула, то с помощью того же механизма баланса нагрузок данные будут автоматически перемещены , чтобы сохранить оптимальные характеристики без перерыва в обслуживании.

#### Достижение максимальной производительности

В условиях современного бизнеса простой системы может привести к потере прибыли и деловой репутации компании, а также к нарушению непрерывности бизнеса. Революционная архитектура ESVA мсключает остановки для наращивания емкости системы. Кроме тоого, ESVA поддерживает также функцию репликации. Экономящие пространство моментальные снимки могут служить дискретными точками возврата, отталкиваясь от которых, можно восстановить файлы и вернуть данные к предыдущему состоянию. Что же касается полных копий данных, созданных внутри данного пула хранилищ или за его пределами, то они легко могут быть использованы серверами приложений для того, чтобы восстановить производственные поцессы, когда исходные данные повреждены. Продуманно разместив снимки и полные копии данных, пользователь может достигнуть наивысшей готовности данных с минимальными перерывами в обслуживании, даже если хранилище пострадало от логических, физических ошибок, или от катастрофических событий.

Узнайте больше о системах Infortrend ESVA: <u>http://www.infostor.ru/esva/ESVA23.html</u>.

## **Citrix XenServer**

XenServer - это открытое серверное виртуализационное решение на основе Xen® hypervisor. Имея Xen server и виртуализационные решения на рабочих станциях, можно установить тонкий программный слой (известный под названием Xen hypervisor) между аппаратурой сервера и операционной системой. Этот слой позволяет работать на каждом физическом сервере одной или нескольким виртуальным машинам и эффективно изолирует операционную систему и все связанные с ней приложения от базового сервера. XenServer поддерживает совместную работу гостевых операционных систем Windows и Linux и управляется с консоли посредством командного интерфейса (CLI), или графического интерфейса пользователя XenCenter Management GUI. XenCenter позволяет выполнять основные настройки и мониторинг, более продвинутые операции должны проводиться с использованием CLI.

Чтобы узнать больше о Citrix XenServer, обратитесь, пожалуйста, к странице http://www.citrix.com/ English/ps2/products/feature.asp?contentID=1686939

Дополнительную документацию и руководства пользователя вы можете найти на сайте <u>http://support.citrix.com/</u>.

## Использование систем ESVA iSCSI с Citrix XenServer 5.5

ПРИМЕЧАНИЕ: Перед тем, как выполнять последующие настройки, убедитесь, пожалуйста,

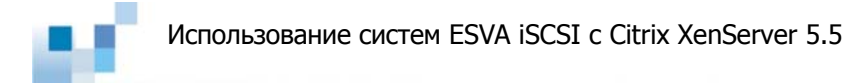

что Citrix XenServer и ESVA хранилище установлены надлежащим образом. Для установки XenServer обратитесь к <u>http://support.citrix.com/article/CTX121751</u>. Для установки ESVA хранилища обратитесь к инструкции по установке.

#### Шаг 1. Создать виртуальные тома на ESVA системе и подключить их к хосту

Настройку следует выполнять с помощью Менеджера Виртуализации (Virtualization Manager) пакета администрирования хранилищ Infortrend SANWatch. Подробности вы сможете найти в руководстве пользователя *ESVA Virtualization Manager User's Guide*.

#### Шаг 2. Настройка XenServer хоста

Запустить XenCenter GUI, щелкнуть Add New Server.

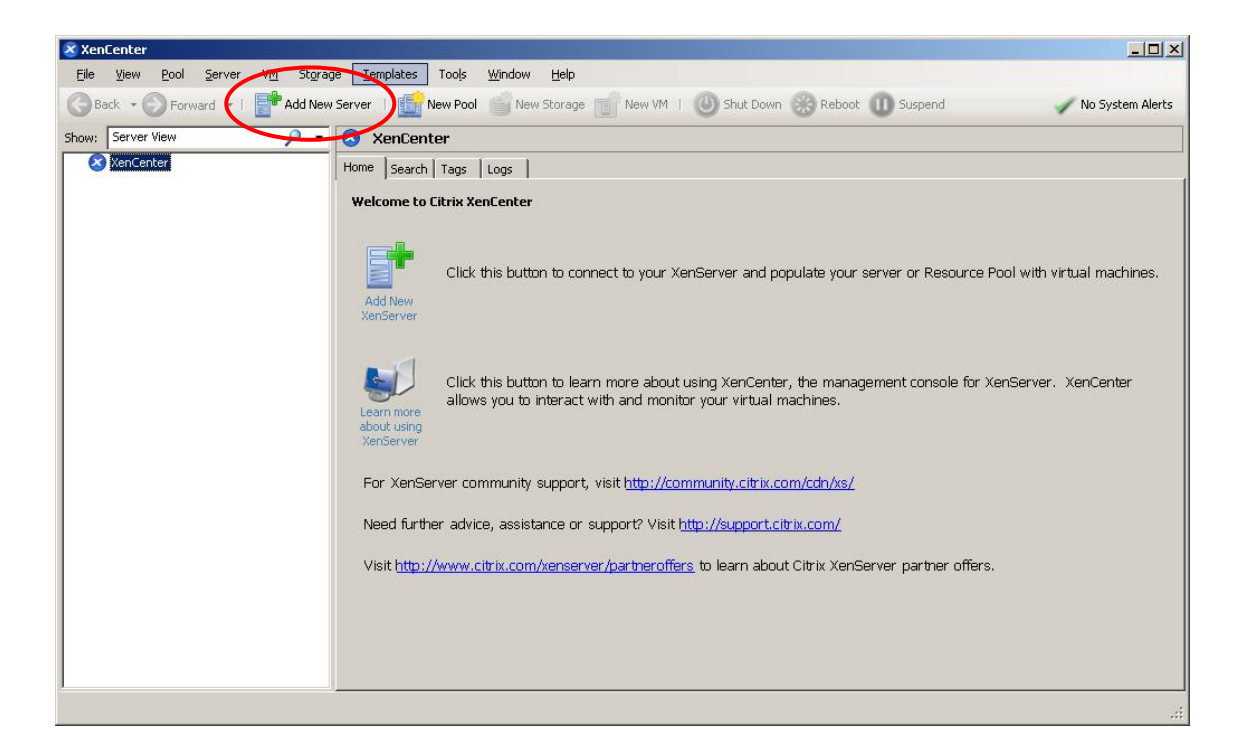

Чтобы подключиться к хосту, ввести Hostname, User name и Password в выпадающем окне Add New Server.

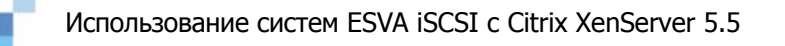

| Add New S | erver                     |                    |                                                                           | <u>?  ×</u>                              |                                                          |                                                                  |                                                                  |                                        | ×                                 |
|-----------|---------------------------|--------------------|---------------------------------------------------------------------------|------------------------------------------|----------------------------------------------------------|------------------------------------------------------------------|------------------------------------------------------------------|----------------------------------------|-----------------------------------|
| C C       | Connect to a<br>lostname: | server by entering | its IP address or hostnam                                                 | e:                                       | <b>ip</b><br>age New Vi                                  | 1   🕐 Shut Dowr                                                  | Reboot 🕕 Susper                                                  | id                                     | Vo System Alerts                  |
| U         | lser name:                | Iroot              |                                                                           | _                                        |                                                          |                                                                  |                                                                  |                                        |                                   |
|           |                           |                    | Connect<br>Add New<br>XenServer<br>Learn more<br>about using<br>XenServer | Click this button t                      | o connect to you<br>to learn more ab<br>aract with and m | ' XenServer and p<br>but using XenCente<br>pnitor your virtual r | apulate your server or Ri<br>r, the management cons<br>nachines. | esource Pool with<br>sole for XenServe | virtual machines,<br>r. XenCenter |
|           |                           |                    | For XenSer<br>Need furthe                                                 | ver community sup<br>r advice, assistanc | oport, visit <u>http:/</u><br>:e or support? Vi          | /community.citrix.c                                              | om/cdn/xs/<br>itrix.com/                                         |                                        |                                   |
|           |                           |                    | Visit <u>http://</u>                                                      | www.citrix.com/xe                        | nserver/partnero                                         | <u>iffers</u> to learn abou                                      | ıt Citrix XenServer partn                                        | er offers.                             |                                   |

Определите, хотите ли вы, чтобы в начале этого сеанса XenCenter восстановил предыдущие соединения с хостом.

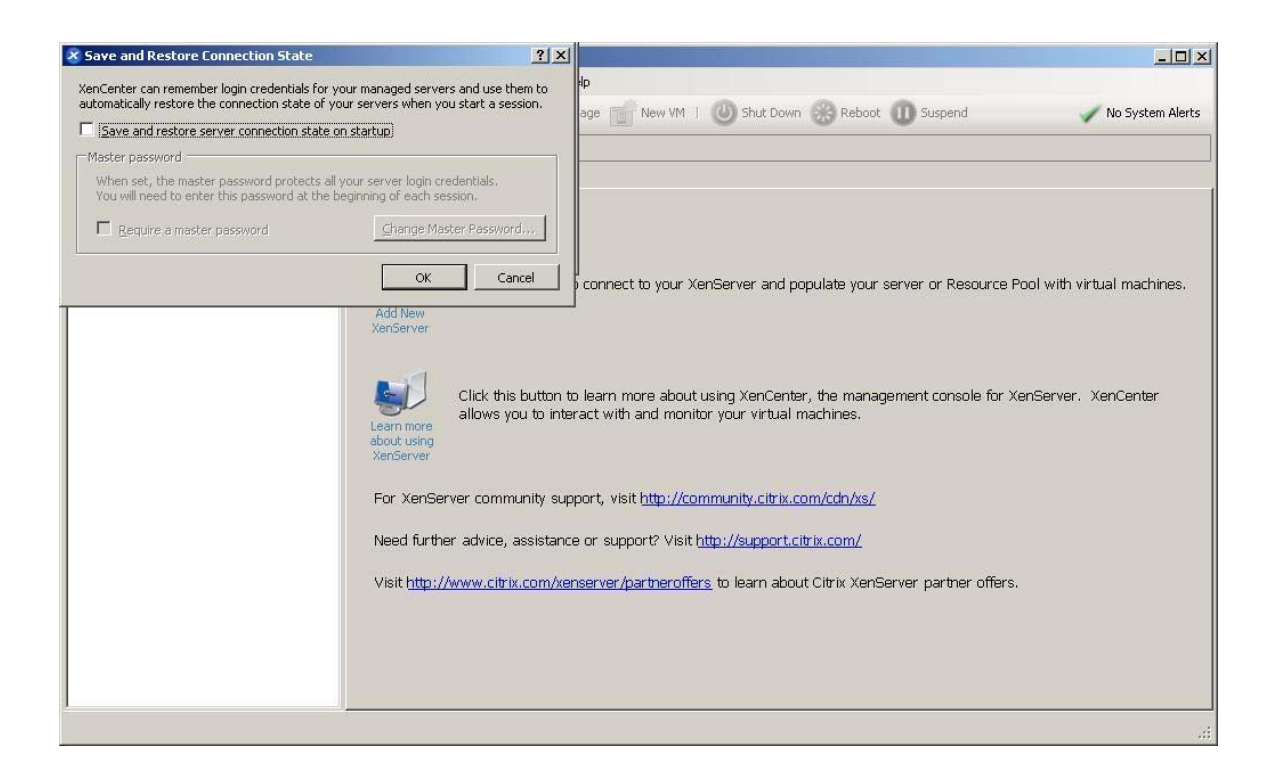

После завершения настройки вы увидите вновь созданный XenServer хост в левой панели XenCenter GUI.

#### Шаг 3. Настроить XenServer хост на многоканальный режим (если в

вашем сетевом окружении нет нужды в многоканальном резервировании, вы можете пропустить этот шаг)

Находясь в XenCenter GUI, выбрать только что созданный XenServer хост в левой панели и щелкнуть Console tab в правом окне. Затем отредактировать файл **'/etc/** 

*multipath-enabled.conf*<sup>'</sup>. Найти раздел **device** и проверить командные строки, которые должны выглядеть приблизительно следующим образом:

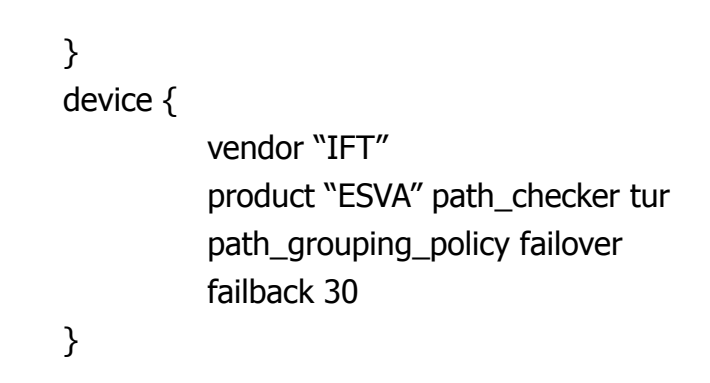

Щелкнуть правой кнопкой XenServer хост в левой панели и выбрать Enter Maintenance Mode из меню.

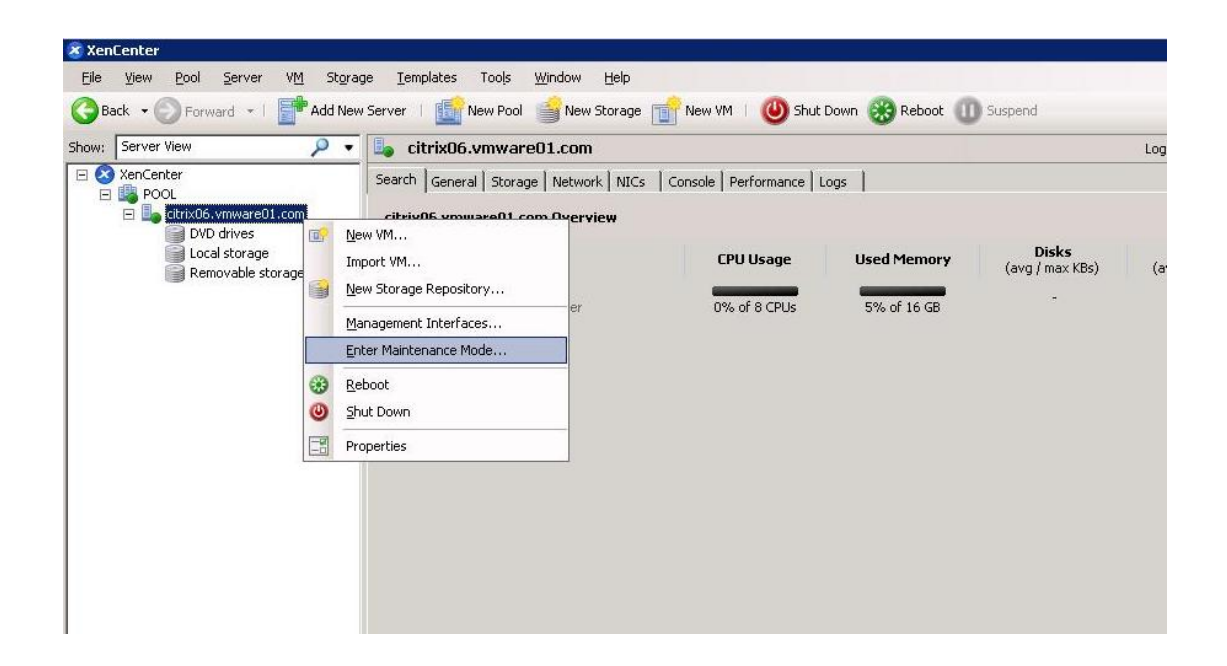

После того, как хост перейдет в режим обслуживания, снова щелкнуть правой кнопкой и выбрать *Properties* из меню.

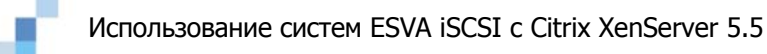

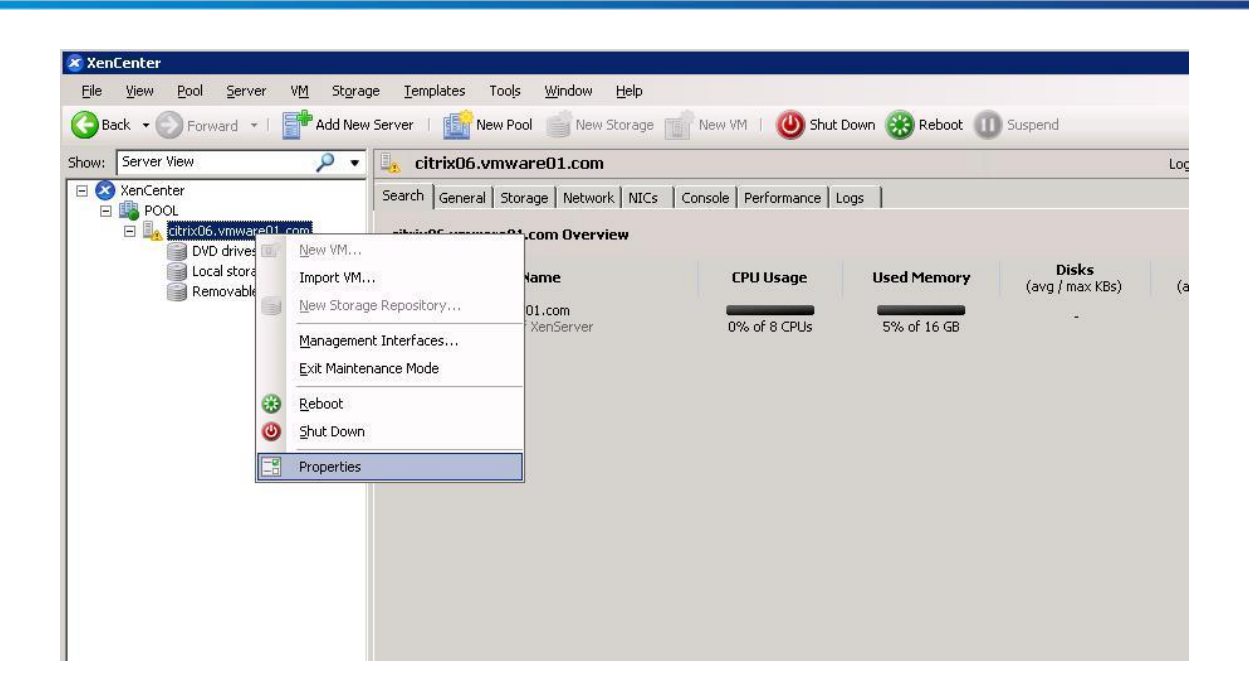

Выбрать Multipathing в левой панели окна Properties и отметить Enable multipathing on this server. Затем щелкнуть OK.

| General<br>citrix06.vmware01.com        | Multipathing                                                                                                    |
|-----------------------------------------|----------------------------------------------------------------------------------------------------|
| Custom Fields None> Alerts None defined | Dynamic multipathing support is available for some types of storage repository. The server must be in Maintenance Mode before you can change its multipathing setting; this ensures that any running virtual machines with virtual disks in the affected storage repository are migrated before the changes are made. |
| Multipathing<br>Not active              |                                                                                                    |
| Log Destination<br>Local                |                                                                                                    |

После того, как вы разрешили многоканальный режим, выберите *Exit Maintenance Mode*.

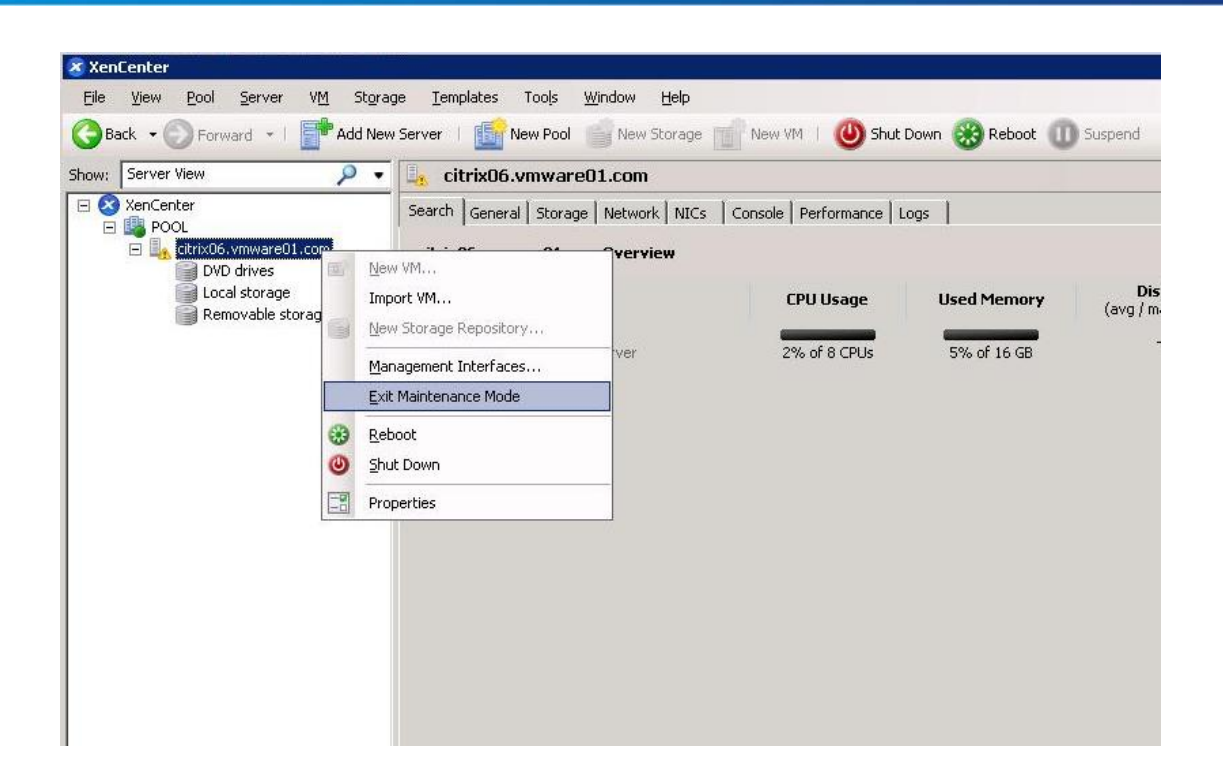

#### Шаг 4. Настроить программный инициатор iSCSI

Находясь в XenCenter GUI, выбрать в левой панели XenServer хост и щелкнуть *Console* в правом окне. Редактировать файл **'/etc/iscsi/iscsid-mpath.conf'**. Разкомментировать следующую строку в разделе установок iSCSI, удалив символ '#':

node.session.iscsi.ImmediateData = No

Затем закомментировать следующую строку, добавив символ '#' в ее начало:

#node.session.iscsi.ImmediateData = Yes

Редактировать файл '/etc/iscsi/initiatorname.iscsi'. Добавить следующие аргументы в виде отдельных строк:

InitiatorName = <iqn name of XenServer Host>

Например: InitiatorName=iqn. 2009-12.infortrend.com:c612345

**ПРИМЕЧАНИЕ:** Имя iqn можно найти в основной таблице консоли XenCenter.

InitiatorAlias = <XenServer Host Name>

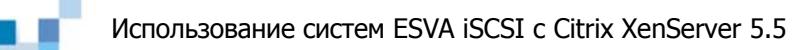

**ПРИМЕЧАНИЕ:** Имя XenServer хоста в сети есть сетевое имя вашего XenServer хоста.

Например: InitiatorAlias=citrix06

Введите следующую команду, чтобы запустить iSCSI демон: service open-iscsi restart

Введите следующую команду, разрешающую автоматическое открытие портов iSCSI во время выполнения задачи: chkconfig --level 3 open-iscsi on

Введите следующую команду, чтобы открыть приемники iSCSI на ESVA: iscsiadm -m discovery -t sendtargets -p <ip address of iscsi target>

Например:

iscsiadm –m discovery –t sendtargets –p 192.168.0.2 iscsiadm –m discovery –t sendtargets –p 192.168.0.6 iscsiadm –m discovery –t sendtargets –p 192.168.0.8 iscsiadm –m discovery –t sendtargets –p 192.168.0.4

Подключитесь к приемникам: iscsiadm –m node –L all

Обеспечьте автоматическое подключение к приемникам при последующих входах в систему, введя следующие команды для каждого из приемников: iscsiadm -m node –T <targetname> -p <ip address of iscsi target>:<listening \ port> --op update -n node.conn[0].startup -v automatic For

Например: /etc/iscsiadm -m node –T iqn.2002-10.com.infortrend:raid.sn7740315.101 -p 192.168.0.6:3260 \ --op update –n node.conn[0].startup -v automatic

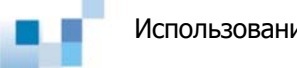

Редактировать файл '/etc/rc.d/rc.local'. Добавить в конец файла следующие строки:

sleep 30 iscsiadm --mode node --loginall=all

Ввести следующую команду, чтобы запустить iSCSI демон:

service open-iscsi restart

#### Шаг 5. Создать хранилище (Storage Repository - SR)

Выбрать XenServer хост в левой панели и щелкнуть New Storage

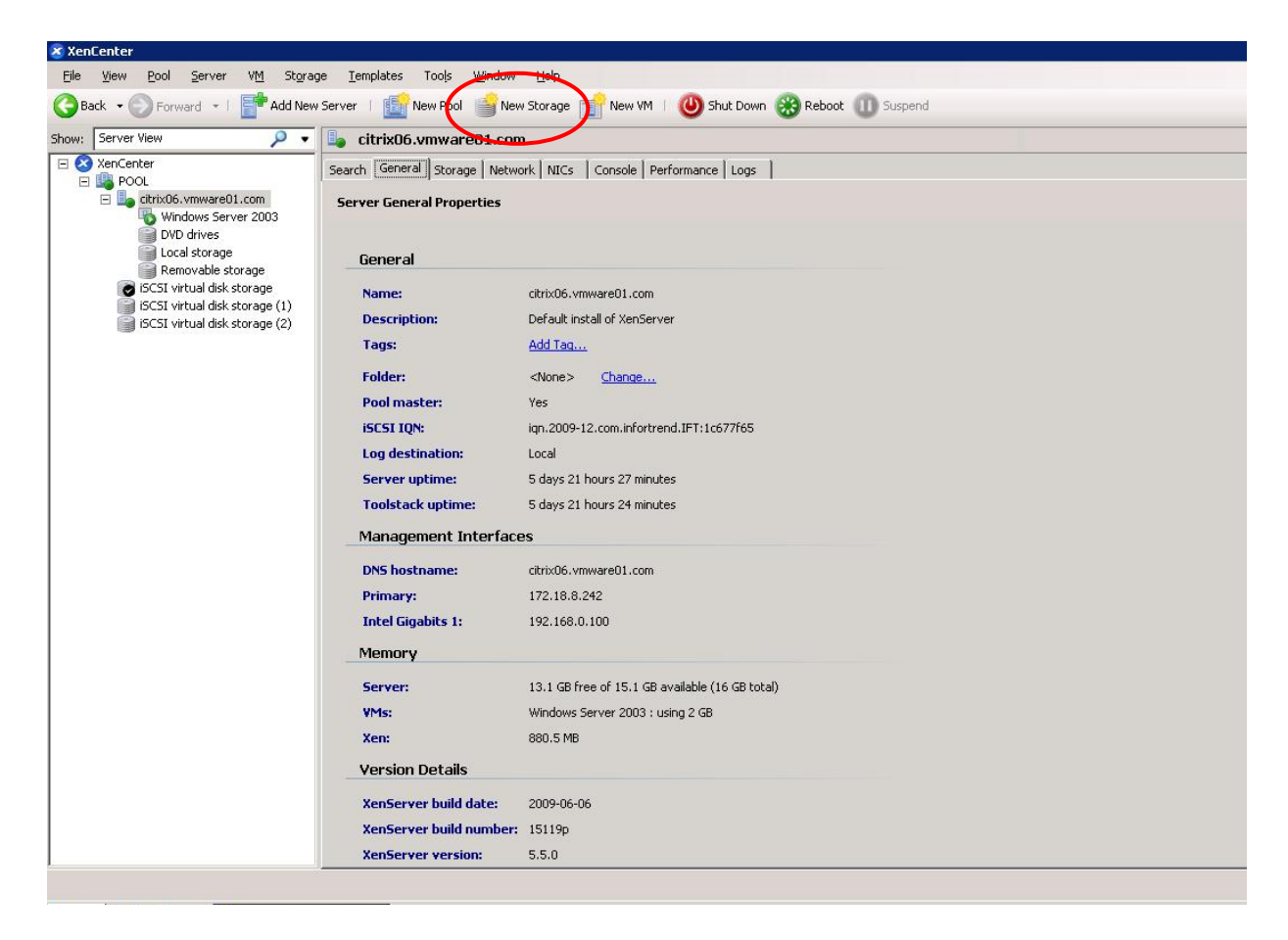

Выбрать *iSCSI* как новый виртуальный диск в окне New Storage Repository и щелкнуть Next.

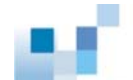

| Type<br>.ocation | <ul> <li>Virtual disk storage</li> <li>NFS VHD</li> <li>SCST</li> <li>Hardware HBA</li> <li>Advanced StorageLink technology</li> <li>NetApp</li> <li>Dell EqualLogic</li> <li>ISU library</li> <li>Windows File Sharing (CIFS)</li> <li>NFS ISO</li> </ul> | Shared Logical Volume Manager (LVM) support is available using either<br>ISCSI or Fibre Channel access to a shared LUN.<br>Using the LVM-based shared SR provides the same performance<br>benefits as unshared LVM for local disk storage, however in the shared<br>context, ISCSI or Fibre Channel-based SRs enable VM agility — VMs<br>may be started on any server in a pool and migrated between them. |
|------------------|----------------------------------------------------------------------------------------------------|----------------------------------------------------------------------------------------------------|
| CITRIX.          |                                                                                                    |                                                                                                    |

Ввести Name и IP address iSCSI-приемника на ESVA. Щелкнуть Discover IQNs, Discover LUNs, затем щелкнуть Finish.

| pe     | Name:         | iSCSI virtual disk storage                                 |               |
|--------|---------------|------------------------------------------------------------|---------------|
| cation | Target Host:  | 192.168.0.2 : 3260                                         |               |
|        | 🗖 Use CHAP    |                                                            |               |
|        | CHAP Authenti | cation                                                     |               |
|        | CHAP User:    |                                                            |               |
|        | CHAP Secret:  |                                                            |               |
|        | Target IQN:   | iqn.2002-10.com.infortrend:raid.sn7740315.001 (192.168.C 💌 | Discover IQNs |
|        | Target LUN:   | LUN 0: 0800513467C71A0E0C3D94: 80 GB (IFT)                 | Discover LUNs |
|        |               |                                                            |               |
|        |               |                                                            |               |
|        | -             |                                                            |               |
|        |               |                                                            |               |

После завершения настройки вы увидите SR в левой панели XenCenter GUI.

| erver View 🔎 🗸                                               | iSCSI virtual disk stora   | )ge                                                                    | Logged in as: Local root accou |
|--------------------------------------------------------------|----------------------------|------------------------------------------------------------------------|--------------------------------|
| enCenter                                                     | General Storage Logs       |                                                                        | 7.70                           |
| POOL<br>Citrix06.vmware01.com<br>DVD drives<br>Local storage | Storage General Properties |                                                                        | Properties                     |
| Removable storage                                            | General                    |                                                                        |                                |
| iSCSI virtual disk storage (1)                               | Name:                      | iSCSI virtual disk storage                                             |                                |
| ISCSI virtual disk storage (2)                               | Description:               | iSCSI SR [192.168.0.2 (iqn.2002-10.com.infortrend:raid.sn7740315.001)] |                                |
|                                                              | Tags:                      | Add Tag                                                                |                                |
|                                                              | Folder:                    | <none> Change</none>                                                   |                                |
|                                                              | Type:                      | LVM over iSCSI                                                         |                                |
|                                                              | Size:                      | 4 MB used of 80 GB total (0 B allocated)                               |                                |
|                                                              | SCSI ID:                   | 3600d0231000800513467c71a0e0c3d94                                      |                                |
|                                                              | Status                     |                                                                        |                                |
|                                                              | State:                     | ОК                                                                     |                                |
|                                                              | citrix06.vmware01.com:     | Connected                                                              |                                |
|                                                              | Multipathing               |                                                                        |                                |
|                                                              | citrix06.vmware01.com:     | 2 of 2 paths active (1 iSCSI sessions)                                 |                                |

Повторяйте эту процедуру, пока не будут добавлены все виртуальные тома на ESVA.

#### Шаг 6. Добавить виртуальный диск

Выбрать только что созданное SR в левой панели и щелкнуть Add Disk в таблице Storage. Во всплывающем окне назначить размер диска и SR, в котором вы хотите создать диск. Затем щелкнуть Add.

| Ele View Dool Server VM Store                                                                                                    | na Tampiatar Toole Window Hala                                |                 |             |                        |
|----------------------------------------------------------------------------------------------------|---------------------------------------------------------------|-----------------|-------------|------------------------|
| Back - Forward -   Provide Add New                                                                                                    | server   🌆 New Pool 🍙 New Storage 📷 New VM   🕘 Shut Down 🛞 Re | eboot 🕕 Suspend | 8           | System Alerts: 1       |
| Show: Server View 🔎 🔹                                                                                                    | iSCSI virtual disk storage                                    |                 | Logged in a | as: Local root account |
| E XenCenter                                                                                                    | General Storage Logs                                          |                 |             |                        |
| E Lo citrix06.vmware01.com                                                                                                    | Virtual Disks                                                 | Add Disk        | Properties  | Remove                 |
| Local storage                                                                                                    | 🗷 Add New Disk                                                | ? ×             |             |                        |
| <ul> <li>Kemovacie storage</li> <li>SCSI virtual disk storage</li> <li>ISCSI virtual disk storage (1)</li> <li>ISCSI virtual disk storage (2)</li> </ul> | Name       New virtual disk (1)         Description:          | n disk)         |             | VM                     |

После того, как виртуальный диск успешно создан, вы увидите его в таблице *Storage* данного SR.

| 🗷 XenCenter                                                  |                                                      |                       |                         | _ 🗆 🗙                            |
|--------------------------------------------------------------|------------------------------------------------------|-----------------------|-------------------------|----------------------------------|
| Eile View Pool Server VM Stora                               | ge <u>T</u> emplates Tools <u>W</u> indow <u>H</u> e | lp                    |                         |                                  |
| G Back • O Forward • I Frank Add New                         | / Server 🕴 🌆 New Pool 🍵 New Stor                     | age 📑 New VM   🔘 Shut | Down 🛞 Reboot 🕕 Suspend | System Alerts: 1                 |
| Show: Server View 🔑 🔹                                        | iSCSI virtual disk storage                           | New VM (Ctrl+         | N)                      | Logged in as: Local root account |
| E 😵 XenCenter                                                | General Storage Logs                                 |                       |                         |                                  |
| DVD drives                                                   | Virtual Disks                                        |                       | Add Disk                | Properties Remove                |
| Removable storage                                            | Name                                                 | Description           | Size                    | VM                               |
| iSCSI virtual disk storage<br>iSCSI virtual disk storage (1) | New virtual disk                                     |                       | 5 GB (100% on disk)     |                                  |
| iSCSI virtual disk storage (2)                               |                                                      |                       |                         |                                  |
|                                                              |                                                      |                       |                         |                                  |
|                                                              |                                                      |                       |                         |                                  |
|                                                              |                                                      |                       |                         |                                  |
|                                                              |                                                      |                       |                         |                                  |
|                                                              |                                                      |                       |                         |                                  |
|                                                              |                                                      |                       |                         |                                  |
|                                                              |                                                      |                       |                         |                                  |
|                                                              |                                                      |                       |                         |                                  |
|                                                              |                                                      |                       |                         |                                  |
|                                                              |                                                      |                       |                         |                                  |
|                                                              |                                                      |                       |                         |                                  |
|                                                              | 2.5                                                  |                       |                         |                                  |
|                                                              |                                                      |                       |                         |                                  |
|                                                              |                                                      |                       |                         |                                  |

#### Шаг 7. Создать виртуальную машину (VM)

Щелкнуть New VM в таблице Storage данного SR.

| 🗷 XenCenter                           |                                                             |                        |                           | _ 🗆 🗙                            |
|---------------------------------------|-------------------------------------------------------------|------------------------|---------------------------|----------------------------------|
| <u>File View Pool Server VM Stora</u> | ge <u>T</u> emplates Too <u>l</u> s <u>W</u> indow <u>H</u> | lelp                   |                           |                                  |
| 😮 Back 🔹 🕥 Forward 🔹 l 📑 Add New      | v Server 🕴 🎼 New Pool 🏻 🎯 New Sto                           | orage 📑 New VM 👔 🕖 Shu | t Down 🛞 Reboot 🕕 Suspend | System Alerts: 1                 |
| Show: Server View 🔎 🗸                 | 👩 iSCSI virtual disk storage                                | New VM (Ctrl+          | HN)                       | Logged in as: Local root account |
| E 🔇 XenCenter                         | General Storage Logs                                        |                        |                           |                                  |
| DVD drives                            | Virtual Disks                                               |                        | Add Disk                  | Properties Remove                |
| Removable storage                     | Name                                                        | Description            | Size                      | VM                               |
| iSCSI virtual disk storage            | New virtual disk                                            |                        | 5 GB (100% on disk)       |                                  |
|                                       |                                                             |                        |                           |                                  |
|                                       |                                                             |                        |                           |                                  |

Задать необходимые установки в окне *New VM*, включая тип операционной системы, имя, местонахождение загрузочного устройства операционной системы, главный сервер (сервер, на котором создана VM), центральный процессор и распределение памяти,

данные виртуального диска и интерфейс виртуальной сети для VM.

Затем решите, хотите ли вы запускать VM автоматически (для этого надо отметить Start VM automatically), и щелкните Finish.

| Template<br>Name<br>Location<br>Home Server<br>CPU & Memory | You have successfully completed the new virtual machine wizard.<br>To create the new virtual machine and close the wizard, click Finish.<br>This process may take several minutes. |
|-------------------------------------------------------------|----------------------------------------------------------------------------------------------------|
| Yirtual Disks<br>Yirtual Interfaces                         | ☞ (Start VM automatically)                                                                                                    |
| CITPLY.                                                     |                                                                                                    |
| CIIKIN                                                      |                                                                                                    |

В левой панели XenCenter GUI вы можете видеть, что VM успешно создана. После этого операционная система запустится автоматически.

| Back • Porward • 1                 | w Server   I New Pool   | New Storage New VM 1 🔘 Shut Down 😸 Reboot 🕕 Suspend | System Alerts: 1               |
|------------------------------------|-------------------------|-----------------------------------------------------|--------------------------------|
| wy: Server View 🔎 🔻                | 🚯 Windows Server        | 2003                                                | Logged in as: Local root accou |
| XenCenter                          | General Storage Network | Console Performance Snapshots Logs                  |                                |
| Citrix06.vmware01.com              | M General Properties    |                                                     | Properties                     |
| Local storage<br>Removable storage | General                 |                                                     |                                |
| iSCSI virtual disk storage         | Name:                   | Windows Server 2003                                 |                                |
| iSCSI virtual disk storage (2)     | Description:            | SR Dep                                              |                                |
|                                    | Tags:                   | Add Tag                                             |                                |
|                                    | Folder:                 | <none> Change</none>                                |                                |
|                                    | Virtualization state    | : Unknown                                           |                                |
|                                    | Time since startup      | : 1 minute                                          |                                |
|                                    | Memory and VCP          | Us                                                  |                                |
|                                    | Memory:                 | 2 GB                                                |                                |
|                                    | Virtual CPUs:           | 2                                                   |                                |
|                                    | VCPU priority:          | Normal                                              |                                |
|                                    | Boot Options            |                                                     |                                |
|                                    | Auto-boot:              | No                                                  |                                |
|                                    | Boot order:             | DVD-Drive<br>Hard Disk                              |                                |

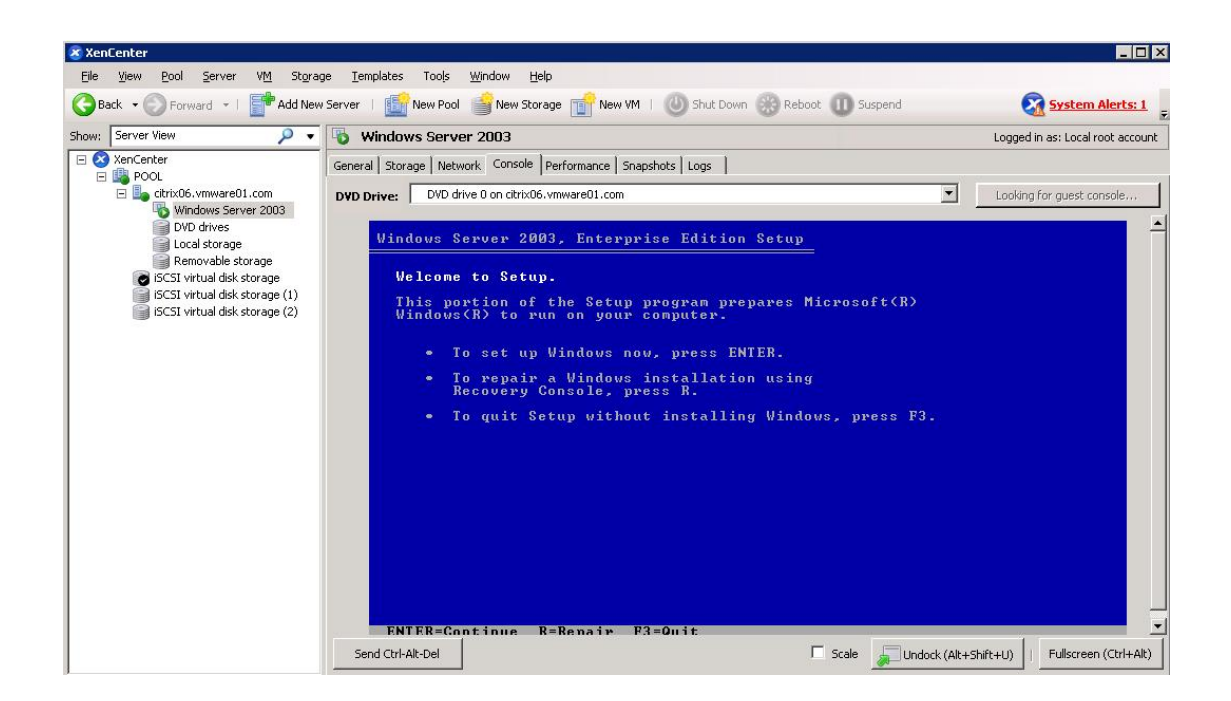

### ЗАКЛЮЧЕНИЕ

Рассматривая виртуализацию как основное направление в области хранения данных, Infortrend работает над тем, чтобы сделать свои системы хранения не только совместимыми с различными технологиями виртуализации, но и дополняющими эти технологии. Архитектура ESVA, построенная на принципах виртуализации и наращивания, предоставляет пользователям высокопроизводительное, высоконадежное и высокоэффективное решение для хранения данных. Объединяя его с Citrix XenServer, виртуализационной платформой энтерпрайз-класса, пользователь значительно облегчит для себя управление все усложняющимся сетевым окружением датацентра, а также существенно снизит затраты на его содержание.

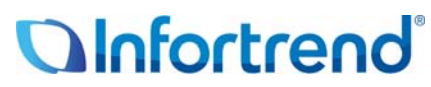

Copyright © 2009 Infortrend Technology, Inc. All rights reserved. Infortrend, ESVA, SANWatch, EonStor and EonPath are trademarks or registered trademarks of Infortrend. All other marks and names mentioned herein may be trademarks of their respective owners. The information contained herein is subject to change without notice. The content provided as is, without express or implied warranties of any kind.